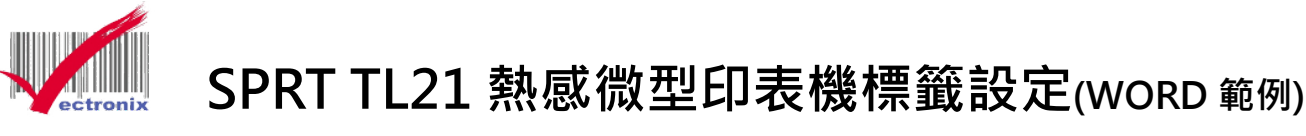

- 請先安裝印表機驅動程式: 微創系統官網連結。
   <u>http://www.vsi.com.tw/product/6/category/33/item/98</u> 檔名: SP-DRV-TSPL-LABEL(v2.7)\_forcedel\_2021080401
- 2. 安裝完後可設定成預設印表機。

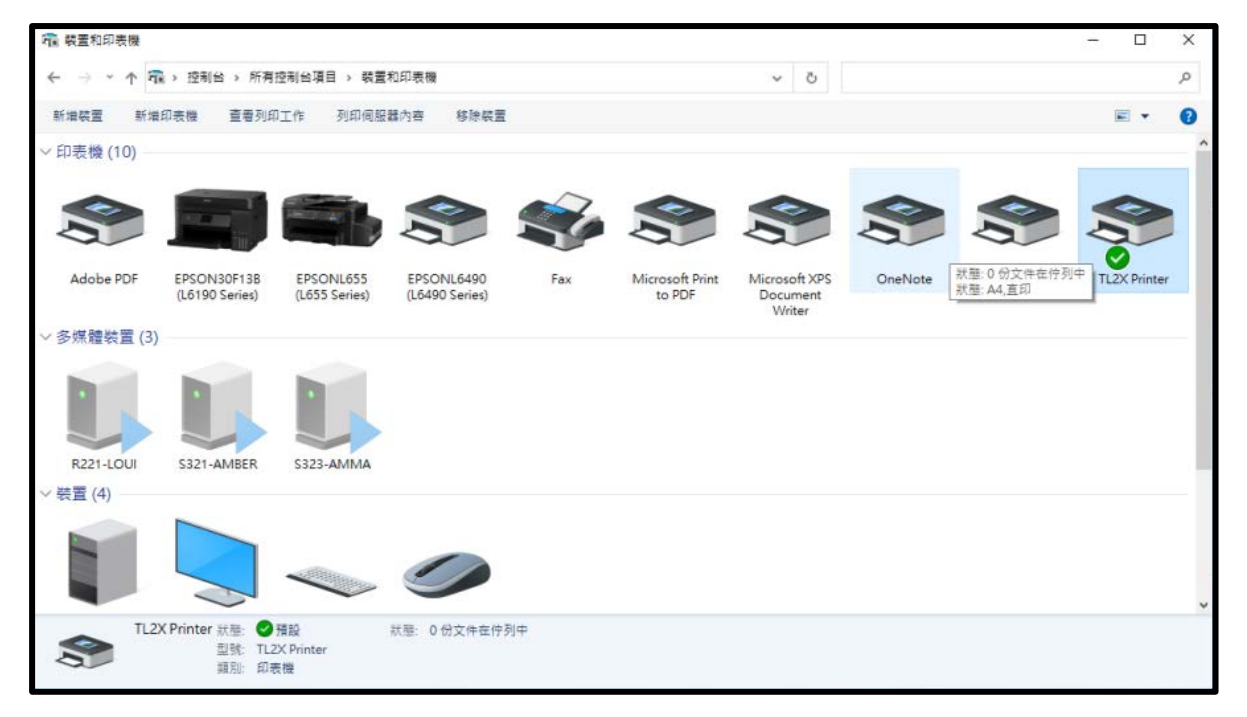

3. 至控制台→裝置與印表機→選擇印表機 TL2X Printer→滑鼠右鍵點內容→點選「印表機內容」
 →連接埠位址→USB 選系統自動選取 USB001→網路請先建立 IP 位址(詳網路設定 SOP)。

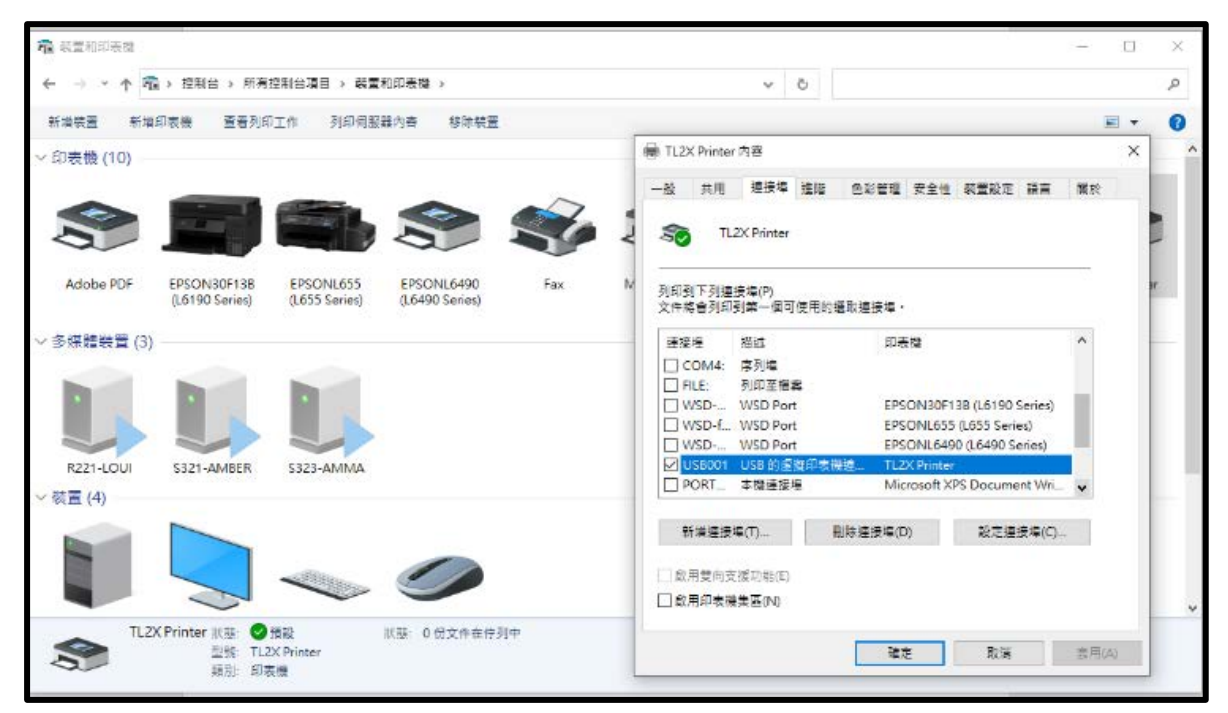

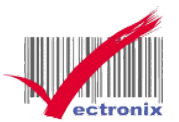

4. 滑鼠移至印表機圖案,按右鍵→點選「印表機喜好設定」·

| TL2X Printer                                             | 内容                             | _                                          |                                         |                | ×   |    |    |       |
|----------------------------------------------------------|--------------------------------|--------------------------------------------|-----------------------------------------|----------------|-----|----|----|-------|
|                                                          | 連接導 進階<br>TL2X Printer         | 色彩管理 3 🦷                                   | a TL2X Printer 身<br>反面配置 鐵項<br>頁面順序(R): | 同印書好設定<br>高級設置 | 檀蓝座 | 屬於 |    | 3     |
| 位置(L):<br>註解(C):                                         |                                |                                            | 從前到後<br>頁面格式<br>每張紙包含的頁<br>□ 總製框線(W)    | 【數(S) 1<br>)   | ~   |    |    |       |
| 型號(O):<br>功能<br>色 雙 訳: 否<br>聲 裝 訂: 否<br>建 度: 不明<br>最大解析度 | TL2X Printer                   | 可使用;<br>56 × 6                             |                                         |                |     |    |    |       |
|                                                          | 8                              | 好設定(E)<br>確定                               |                                         |                |     |    |    | 進階(V) |
|                                                          | - 100 t<br>€ + 1000t - 3 t = 0 | ني من المن المن المن المن المن المن المن ا |                                         |                |     |    |    |       |
|                                                          |                                |                                            |                                         |                |     | 確以 | 取消 | 意用(A) |

5. 至標籤庫選項→建立新標籤確定後→按右下→套用。

|      | (1996)    | 11.2% Viniter Dam |                              |     |         |                 |                    | ~               |               |                  |       |
|------|-----------|-------------------|------------------------------|-----|---------|-----------------|--------------------|-----------------|---------------|------------------|-------|
| 義種簽售 | l.        |                   |                              | ×   | HTL2X P | rinter 列印       | 喜好設定               |                 |               |                  |       |
| 名稱   |           |                   |                              |     | 版画記畫    | 滋頂              | 高級設置               | 積益庫 質           | 於             |                  |       |
|      | 3525      |                   |                              |     |         |                 |                    |                 |               |                  |       |
| 湿項   |           |                   |                              | -   | 定義      | 標簽              |                    |                 |               |                  |       |
|      | 打印速度:     | 7                 | <ul> <li>✓ inch/s</li> </ul> | _   |         |                 |                    |                 |               |                  |       |
|      | 打印港度      | 8                 | ~                            |     |         |                 |                    |                 |               |                  |       |
|      | 117-00000 |                   | _                            |     |         |                 |                    |                 |               |                  |       |
| 尺寸   | -         | 100               |                              | -   |         |                 |                    |                 |               |                  |       |
|      | 標發寬度      | 35.00             | 毫米                           |     |         |                 |                    |                 |               |                  |       |
|      | 標簽高度      | 25.00             | 毫米                           | 2月) | i.      |                 |                    |                 |               |                  |       |
| 非打印  | 四區域(不支持小數 | )                 |                              | x 6 |         |                 |                    |                 |               |                  |       |
|      | 左: 0      | 1065:             | 0                            |     |         |                 |                    |                 |               |                  |       |
|      |           |                   |                              |     |         |                 |                    |                 |               |                  |       |
|      | 右: 0      | 應部:               | 0                            |     |         |                 |                    |                 |               |                  |       |
|      | **        | Urr -             | 204                          | 2   | 說明      |                 |                    |                 |               |                  |       |
|      | ME AC     | 44.               | 2                            | 定   |         |                 |                    |                 |               |                  |       |
|      |           |                   |                              | -   |         |                 |                    |                 |               |                  |       |
|      |           |                   |                              |     | Ì       | 自在此定義。<br>受定儲存標 | 悲的標資<br>3<br>簽尺寸及音 | 2儲存以便將<br>多打印機設 | 米使用,每個標)<br>定 | a -              |       |
|      |           |                   |                              |     |         |                 |                    |                 |               |                  |       |
|      |           |                   |                              |     | -       | 新建              |                    | 锁更              | HI BR         | - 1 <sup>2</sup> |       |
|      |           |                   |                              |     |         | 101 Aug         |                    |                 | 100 11        |                  |       |
|      |           |                   |                              |     |         |                 |                    |                 |               |                  |       |
|      |           |                   |                              |     |         |                 |                    |                 | 確定            | 取消               | 套用(A) |
|      |           |                   |                              |     |         | _               | _                  | _               |               | dab -            |       |

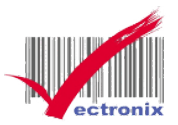

6. 至「選項」→選擇「新建標籤檔案(3525)」後→按「套用」。

| e i can erinte | स. १२ महे.   | 5        |                      |                     |        |             |
|----------------|--------------|----------|----------------------|---------------------|--------|-------------|
| 一般共用           | 連接場 進階       | 色彩管理 3 四 | 第 TL2X Printer 列印書好設 | 廷                   |        |             |
| 50             | TL2X Printer |          | 板面配置 遵項 高級股          | 置 標簽重 關於            |        |             |
|                |              |          | 設置                   |                     |        |             |
| 位置のこ           | [            |          | (4) (6)              | 1                   | 1      |             |
| TT-67/01       | [            |          | 10.980               |                     |        |             |
| 計算(U):         |              |          | 打印速度(S):             | 7                   | inch/s |             |
|                |              |          | 打印濃度                 | 8                   | 1      |             |
|                | L            |          |                      |                     |        |             |
| 型號(O):         | TL2X Printer |          | 標棄                   | 3525<br>田戶定義        | ~      |             |
| 色彩:否           |              | 可使用      | 標答格式                 | 3525                |        |             |
| 雙面:否           |              | 56 x 6   | ○ 厘米(C)              |                     |        |             |
| 裝訂:否           |              |          |                      | [_] <b>(File</b> a) | ,      |             |
| 速度: 不明         | €. 202 dai   |          | ● 毫米(M)              | □旋轉18               | 30     |             |
| 48.75.8F 9T 8  | g. 203 upi   |          | ○英寸(1)               | □旋轉27               | 70     |             |
|                | Ŧ            | 好設定(E)   | 大小                   |                     |        |             |
|                |              |          | <b>官度</b> 35         | 00                  |        |             |
|                |              | 確定       |                      |                     |        |             |
|                |              |          | 高度(H) 25.            | 00                  |        |             |
|                |              |          | 非打印區域(不支持小           | )數)                 |        |             |
|                |              |          | 左: 0                 | ]夏音序:               | 0      |             |
|                |              |          | + []                 |                     |        |             |
|                |              |          | 石: 0                 | 医部门                 | 0      |             |
|                |              |          |                      |                     |        |             |
|                |              |          |                      | Г                   | 28.97  | Pr/2 (#104) |

6-2. 標籤列印出紙方向如要變換可在此設定。

| 🖶 TL2X Printer 列印喜好設定 |           | ×     |
|-----------------------|-----------|-------|
| 版面配置 選項 高級設置          | 福蓋庫 關於    |       |
| 設置                    |           |       |
| 份數                    | 0         |       |
| 打印速度(S):              | 7 vinch/s |       |
| 打印濃度                  | 8 ~       |       |
| 標簽                    | 3525      |       |
|                       |           |       |
| 標簽格式                  |           |       |
| ○厘米(C)                | □ 旋轉90    |       |
| 遼米(M)     憲米(M)       | ☑旋轉180    |       |
| ○ 英寸(I)               | □旋轉270    |       |
| 大小                    |           |       |
| 寬度 35.00              |           |       |
| 高度(H) 25.00           | )         |       |
| 非打印區域(不支持小學           | 款)        |       |
| 左: 0                  | I頁部: 0    |       |
| 右: 0                  | 應舒: 0     |       |
|                       |           |       |
|                       | 確定 取消 書   | §用(A) |

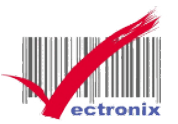

7. 至版面配置→點選「進階」。

| TL2X Printe | r內容          |         |        |               |         | ×   | >  |   |         |      |
|-------------|--------------|---------|--------|---------------|---------|-----|----|---|---------|------|
| 一般 共用       | 連接場 進階       | 色彩管理 5  | TL2X P | rinter 列      | 印書好設定   |     |    |   |         | >    |
| 50          | TL2X Printer | _       | 版面配置   | 選項<br>(R):    | 高級設置    | 標簽重 | 關於 |   |         |      |
| 位置(L):      |              |         | 從前到    | 後式            |         | ~   |    |   |         |      |
| 註解(C):      |              |         | 每張紙    | 2合的頁<br>框線(W) | 數(S) [1 | ~   |    | = | ſ       |      |
| 型號(O):      | TL2X Printer |         |        |               |         |     |    |   |         |      |
| 切覧<br>色彩:否  |              | 可使用     |        |               |         |     |    |   |         |      |
| 雙面:否        |              | 56 x 6  |        |               |         |     |    |   |         |      |
| 裝訂:否        |              |         |        |               |         |     |    |   |         |      |
| 速度:不明       |              |         |        |               |         |     |    |   |         |      |
| 最大解析周       | t: 203 dpi   | _       |        |               |         |     |    |   |         |      |
|             | 1            | 書好設定(E) |        |               |         |     |    |   | 進强      | i(V) |
|             |              | _       |        |               |         |     |    |   | · · · · |      |
|             |              | 確定      |        |               |         |     |    |   |         |      |
|             |              | _       |        |               |         |     |    |   |         |      |
|             |              |         |        |               |         |     |    |   |         |      |
|             |              |         |        |               |         |     |    |   |         |      |
|             |              |         |        |               |         |     |    |   |         |      |
|             |              |         |        |               |         |     |    |   |         |      |
|             |              |         |        |               |         |     |    |   |         |      |
|             |              |         |        |               |         |     |    |   |         |      |

8. 選擇系統→紙張大小(3525)→確定→版面配置→點選右下「套用」。

| 50             | TL2X Printer | 版面配置 遵項                      | 高級設置 槽簽庫 關於                                                                                                    |   |
|----------------|--------------|------------------------------|----------------------------------------------------------------------------------------------------|---|
|                |              | 與四限步(N).                     | The state of the second second s |   |
| 位置(L):         |              | 征制到使                         | TL2X Printer 運階選項                                                                                                    |   |
| 註解(C):         |              | 有面相式<br>每張紙包含的頁<br>□ 結製框線(W) | ● TL2X Pinter 推唱文件設定<br>● ② 紙張/輸出<br><u>低張大小</u> 3525<br>列印張社<br>3525<br>○ ○ ○ ○ ○ ○ ○ ○ ○ ○ ○ ○ ○ ○ ○ ○ ○ ○ ○                                                                                                     |   |
| 型號(0):         | TL2X Printer |                              | 100 X Hank Sox 40 mm 道路列印功 56 x 50 mm                                                                                                    |   |
| 功能             |              |                              | 霉張紙包含 56 x 60 mm                                                                                                    |   |
| 色彩:否           | 可使用          |                              |                                                                                                    |   |
| 雙面:否           | 56 × 6       |                              |                                                                                                    |   |
| 裝訂:否           |              |                              |                                                                                                    |   |
| 速度:不明<br>最大解析度 | t: 203 dpi   |                              |                                                                                                    |   |
|                | 喜好設定(E)      |                              |                                                                                                    |   |
|                | 建定           |                              |                                                                                                    |   |
|                |              |                              |                                                                                                    | - |
|                |              |                              |                                                                                                    |   |
|                |              |                              |                                                                                                    |   |
|                |              |                              | 確定 取消 套用(A)                                                                                                    |   |

標籤設定完成。

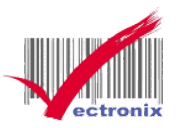

9. 列印測試頁。

| 💼 装置和印表機                                                                                                    |                                                                                                    | - 🗆 X                                           |
|----------------------------------------------------------------------------------------------------|----------------------------------------------------------------------------------------------------|-------------------------------------------------|
| ← → * ↑  ★ か 2 ★ か 2 ★ 2 ★ 3 ★ 3 ★ 3 ★ 3 ★ 3 ★ 4 ★ 4 ★ 5 ★ 5 | 【和印表機→                                                                                                    | م ق                                             |
| 新埔裝置 新埔印表機 查看列印工作 列印伺息                                                                                                    | 器內容 移除装置                                                                                                    | ■ - ()                                          |
| ◇ 印表機 (11) Adobe PDF EPSON30F138 (L655 Series) EPSON2655 (L655 Series)                                                                                                    | SPRT TL2X Printer X<br>已傳送測試頁到您的印表機<br>此測試頁醫要示範印表機列因歐和文字的能力,並提<br>供關於和某機的技術資質。老潮試頁未正確列印,講使<br>用印表機試驗排解員。<br><u>取得關於列印的說明</u> | ▲<br>接場 進階 色彩管理 安全性 裝置設定 語言 關於<br>TTL2X Printer |
| ♥<br>SPRT TL2X<br>Printer<br>♥ 多原體裝置 (3)                                                                                                    | [昭朝]<br>[1]<br>[1]<br>[1]<br>[1]<br>[1]<br>[1]<br>[1]<br>[1]<br>[1]<br>[1                                                    | PRT TL2X Printer                                |
| R221-LOUI S321-AMBER S323-AMMA                                                                                                    | 功能                                                                                                    | 可使用插張:<br>56 x 60 mm                            |
| SPRT TL2X Printer 狀態: 《預設<br>집號: SPRT TL2X Prin<br>預別: 功表機                                                                                                    | 狀態: 0 份文件在佇列中 最大解析度: 20<br>er                                                                                                | 03 dpi                                          |
|                                                                                                    |                                                                                                    | 確定 取満                                           |

10.在 WORD 下開啟與編輯新文件→紙張大小設定 3525→上下左右邊界可都設為「0」。

| ⊟ <del>5</del> •ত ⊽                   | 3525 - Word                                         |                                        |                                                      | 登入               |                | -0 | 0 X     |
|---------------------------------------|-----------------------------------------------------|----------------------------------------|------------------------------------------------------|------------------|----------------|----|---------|
| 榴索 常用 插入 設計                           | 版面配置 参考資料                                           | 募件 校園                                  | 檢視                                                   | 說明               | Acrobat        | Q  | 告訴我您想做什 |
|                                       | 分隔符號 +<br>  1) 行號 +<br>□ 行號 +<br>□ 注 斯字 +<br>□ 液 稿紙 | 編排<br>10 字元<br>10 字元<br>10 字元<br>10 字元 | 間距<br>:<br>:<br>:<br>:<br>:<br>:<br>:<br>:<br>:<br>: | 前: 0 行<br>後: 0 行 | **<br>**<br>F3 | 位置 | 文語正統一   |
| 版面設定                                  |                                                     | ?                                      | ×                                                    |                  |                |    |         |
| 進界 胡                                  | 張 版画配置 文件格線                                         |                                        |                                                      |                  |                |    |         |
| 上田:                                   | 0公分 ➡ 下(B):                                         | 0公分                                    | •                                                    |                  |                |    |         |
| エU:<br>装訂邊(G):                        | 0公分 ◆ 裝訂達位置(                                        | 10-25万<br>10): 最左                      | •                                                    |                  |                |    |         |
| 方向<br>直向(P)<br>頁款                     | ()<br>横向(5)                                         |                                        |                                                      |                  |                |    |         |
| · · · · · · · · · · · · · · · · · · · |                                                     |                                        |                                                      |                  |                |    |         |
| 赛用至(1):<br>設定成預設儘                     | 整份文件 v<br>(D)                                       | 建定 取                                   | Ä                                                    |                  |                |    |         |

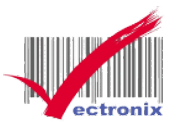

#### 11. 編輯文字如範例可列印測試

|                  | 3525 - Wor                | d 登入 ② ② ? 一 Ø × |
|------------------|---------------------------|------------------|
| G                | 列印                        |                  |
| 俞 常用             | 份數: 5 ↓                   |                  |
| □ 新増             | 到印                        |                  |
| ▷ 開啟             |                           | 微創系統股份有限公司       |
|                  | 印表機                       |                  |
| 度訊               | TL2X Printer<br>新緒        |                  |
| 儲存檔案             | 印表機内賽                     | TEL:02-82273177  |
| 另存新檔             | 設定                        |                  |
| 儲存為 Adobe<br>PDF | 列印所有頁面<br>整份文件            |                  |
| 展程記錄             | 頁面:                       |                  |
| 列印               | 単面列印<br>僅於頁面的單面列印         |                  |
| 共用               | 自動分頁<br>1,2,3 1,2,3 1,2,3 |                  |
| 匯出               | 横向方向                      |                  |
| 顧問               | 3525<br>3.5 公分 x 2.5 公分   |                  |
|                  | 上:0 公分 下:0 公分 左: ▼        |                  |
|                  | ● 毎張1頁 •                  |                  |
|                  | 版面設定                      |                  |
|                  |                           |                  |

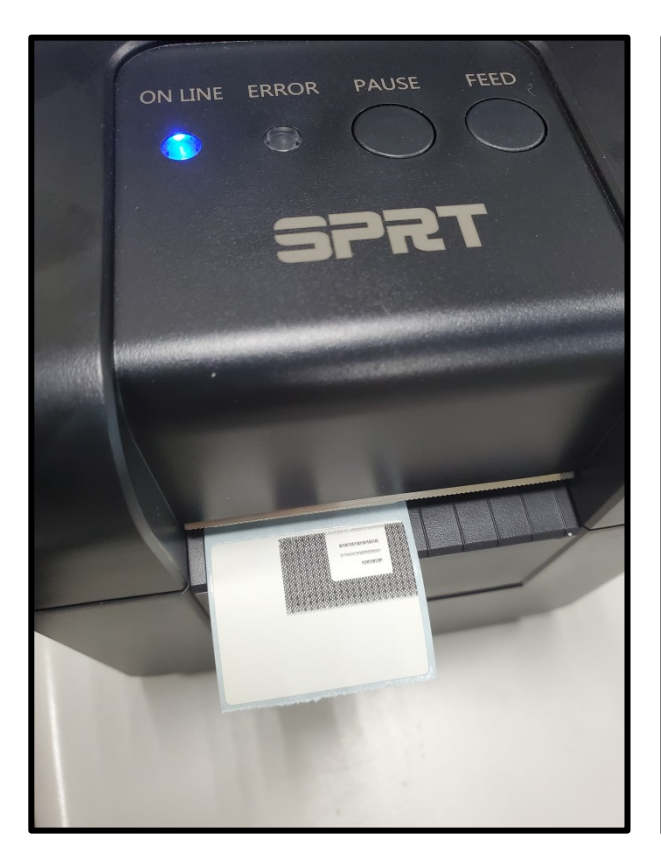

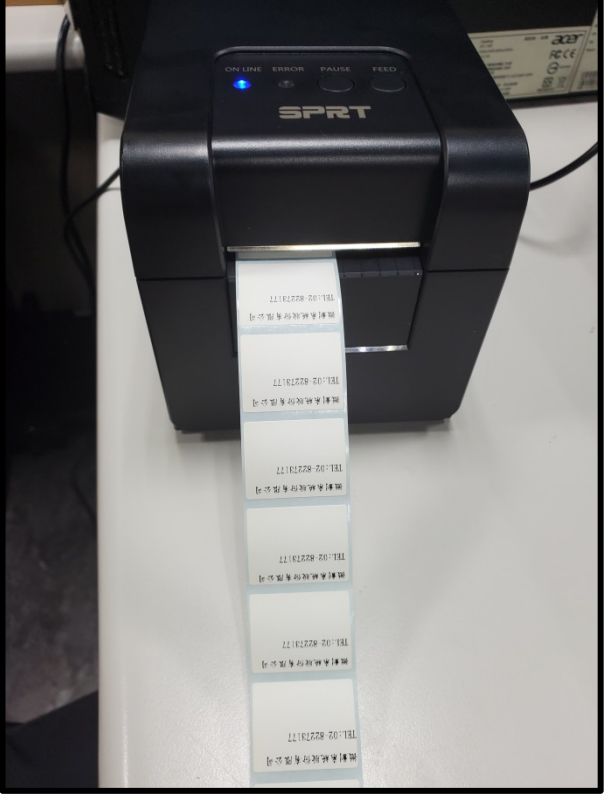

#### 印表機測試頁

#### WORD 範例列印